# Accessing your online resources is easy!

Health Advocate offers a variety of online resources to help you reach your best possible health and well-being. Here's how to get started.

## New users

Registering for Health Advocate's member website and mobile app is the first step to accessing your resources. It's easy and will only take a minute or two.

## There are two ways you can register:

## Website

- Go to HealthAdvocate.com/UofL
- Select "Register now"
- Register by creating your username and password
- Log in The registration code is not needed

## Mobile app

- Download the Health Advocate mobile app from the Apple App Store or Google Play
- Select "Register now"
- Enter code: LOUISVILLE
- Register by creating an account
- Log in

## **Existing users**

There are two ways you can access Health Advocate's online resources:

## Website

- Go to HealthAdvocate.com/UofL
- Enter your username and password to log in *The registration code is not needed*

## Mobile app

- Launch the Health Advocate mobile app
- Enter your username and password to log in *The registration code is not needed*

## Caring for you in all ways. Always.

Health Advocate is here to help you and your family improve your health and well-being. We're here 24/7, and we can help you in over 250 languages. Contact us today for confidential, personalized support.

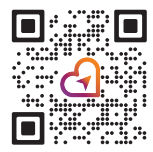

## **866.799.2731**

answers@HealthAdvocate.com HealthAdvocate.com/UofL

Registration code: LOUISVILLE

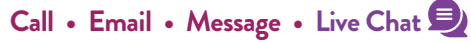

We're not an insurance company. Health Advocate is not a direct healthcare provider, and is not affiliated with any insurance company or third party provider. ©2024 Health Advocate HA-M-2401232-4FLY

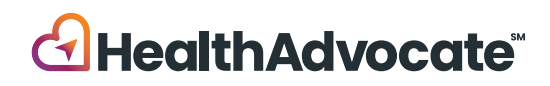